# Connecting Your CLAAS TELEMATICS Account with Climate FieldView<sup>™</sup>

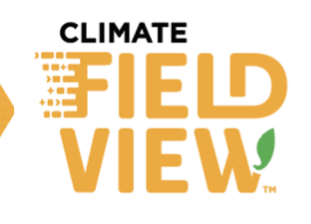

As of March 15, 2021, FieldView customers using CLAAS TELEMATICS can now access CLAAS-generated yield and grain moisture maps, seamlessly through their FieldView account using the new API integration.

#### What is an API?

API is the acronym for Application Programming Interface, which is a software intermediary that allows two applications to talk to each other. In this example, the API allows CLAAS TELEMATICS and FieldView to talk to each other.

## How to Connect Climate FieldView With CLAAS TELEMATICS

| 1. | Login to your FieldView account on your desktop computer.                                           | Help      | Settings                  | Logout |
|----|----------------------------------------------------------------------------------------------------|-----------|---------------------------|--------|
|    | <ul> <li>Accessing <u>climate.com</u> should automatically<br/>direct to your local site</li> </ul> |           | Account                   |        |
| 2. | Select <b>Settings</b> in the top right corner of the                                               |           | Sharing                   |        |
|    | screen and choose <b>Account</b> from the dropdown menu.                                            |           | Fix Data                  |        |
|    |                                                                                                    |           | Order History             |        |
|    |                                                                                                    |           | Communication preferences |        |
|    |                                                                                                    | Payment S | Settings                  |        |
|    |                                                                                                    |           | Legal                     |        |

### For questions, contact your local FieldView support team or email support@climate.com.

3. From the Account Information page, scroll down to "Connected Accounts" and click the "Connect" button corresponding to CLAAS TELEMATICS.

| Connected Accounts             |         |  |
|--------------------------------|---------|--|
| My John Deere<br>Not Connected | Connect |  |
|                                |         |  |
| Not Connected                  | Connect |  |

4. Enter your CLAAS TELEMATICS credentials to connect the account to your FieldView account. Important note: Use your CLAAS TELEMATICS email address (not username) and your password.

| TELEMATICS |                |        | -                        | -                            |               |
|------------|----------------|--------|--------------------------|------------------------------|---------------|
|            | Login          | -      |                          |                              |               |
|            | E-mail-address |        |                          |                              |               |
|            | Password       |        |                          |                              |               |
|            | Login          |        |                          |                              |               |
|            |                |        |                          |                              |               |
|            |                |        |                          |                              |               |
|            |                |        |                          |                              |               |
|            |                |        |                          |                              |               |
|            |                |        |                          |                              |               |
|            |                |        |                          |                              |               |
|            |                |        |                          |                              |               |
|            |                |        |                          |                              |               |
|            |                | Imprin | t Data Privacy Statement | General Terms and Conditions | Version 6.3.9 |

#### For questions, contact your local FieldView support team or email support@climate.com.

Our services provide estimates or recommendations based on models. These do not guarantee results. Consult your agronomist, commodities broker and other service professionals before making financial, risk management and farming decisions. More information at <a href="http://climate.com/disclaimers">http://climate.com/disclaimers</a>, iPad® is a registered trademark of Apple Inc. All other trademarks and trade names are the property of their respective holders. FieldView<sup>™</sup> is a trademark of The Climate Corporation. © 2021 The Climate Corporation. All Rights Reserved.

5. Review the disclaimer and press "Issue Data Share"

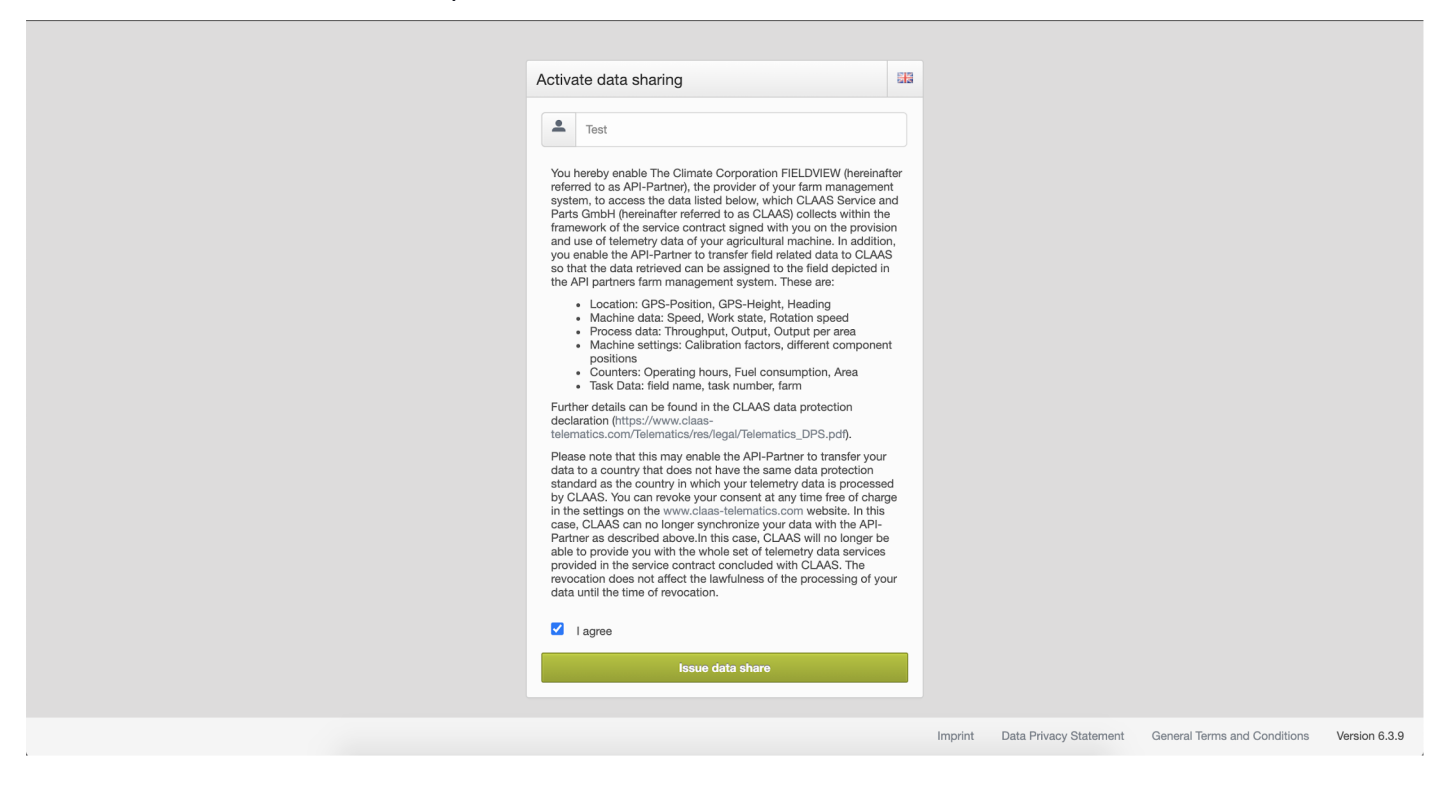

6. Upon successful connection, your data will start transferring from CLAAS TELEMATICS into your FieldView Data Inbox and will be available within 24 hours.

| Account                   | Account Information<br>First Name |                              |                                                                          |            |  |
|---------------------------|-----------------------------------|------------------------------|--------------------------------------------------------------------------|------------|--|
| Sharing                   | First Name                        | You have successfully con    | nected your CLAAS Telematics                                             |            |  |
| Order History             | Last Name                         | data transfer can take up to | o 24Hrs.                                                                 |            |  |
| Communication Proforman   | Last Name                         | Close                        |                                                                          |            |  |
| Sommunication Freierences | Email Address                     |                              |                                                                          |            |  |
| Payment Settings          | @climat                           | te.com                       |                                                                          |            |  |
| egal                      | Phone Number (Incl. area          | a code)                      | Need to change your email address<br>Email us: support.europe@climate.co | ss?<br>:om |  |
| oqout                     | 12345678                          |                              | or call us: <u>+34 931225928</u>                                         |            |  |
|                           | Units of Measure                  |                              | Country                                                                  |            |  |
|                           | Metric (kg, km, hectare           | ) ~                          | Spain                                                                    |            |  |
|                           | Operation Name                    |                              | Email Notification Language                                              |            |  |
|                           | Operación de First Nan            | ne Last Name                 | Spanish                                                                  | $\sim$     |  |

#### For questions, contact your local FieldView support team or email support@climate.com.

Our services provide estimates or recommendations based on models. These do not guarantee results. Consult your agronomist, commodities broker and other service professionals before making financial, risk management and farming decisions. More information at <a href="http://climate.com/disclaimers">http://climate.com/disclaimers</a>, iPad® is a registered trademark of Apple Inc. All other trademarks and trade names are the property of their respective holders. FieldView<sup>™</sup> is a trademark of The Climate Corporation. © 2021 The Climate Corporation. All Rights Reserved.

7. Proceed to your FieldView Data Inbox and import data into your account by selecting the files and clicking "Import"

Note: After you establish the initial connection, files from a recent completed activity should become available in Data Inbox within 24 hours.

| CLIM     | EDVIEW               |            |          | O             | Data<br>peración de First | <b>a Inbox (18)</b><br>Name Last N | lame - Owned |                       |                               | Upload File      | Close X         |
|----------|----------------------|------------|----------|---------------|---------------------------|------------------------------------|--------------|-----------------------|-------------------------------|------------------|-----------------|
|          |                      | Fields (4) | Planting | Prescriptions | Applications              | Imagery                            | Harvest (14) | Soil Tests            | Imported Shapefiles           | ]                |                 |
| Edi      | t All 🗸              |            |          |               |                           |                                    |              |                       | Status 🗸 🗸                    | Client 🗸 Farm    | ✓ Year ✓        |
|          | Boundary File        | Field 1    | Clie     | ent           | Farm                      | ŀ                                  | lectares     | Source                | Actic                         | n F              | ield Assignment |
| ~        |                      |            |          |               |                           |                                    |              | claas-dat<br>download | ta- Import and c<br>der bound | reate new<br>ary |                 |
| <b>~</b> |                      |            |          |               |                           |                                    |              | claas-dat<br>download | ta- Import and c<br>der bound | reate new<br>ary |                 |
| <b>~</b> |                      |            |          |               |                           |                                    |              | claas-dat<br>download | ta- Import and c<br>der bound | reate new<br>ary |                 |
| ~        |                      |            |          |               |                           |                                    |              | claas-dat<br>download | ta- Import and c<br>der bound | reate new<br>ary |                 |
| Re       | run Field Assignment | ]          |          |               |                           |                                    |              |                       |                               | Delete           | Import (4)      |

8. After transferring the files from Data Inbox, your data will be synced with your FieldView account within two (2) hours.

#### For questions, contact your local FieldView support team or email support@climate.com.

### How to Disconnect Climate FieldView With CLAAS TELEMATICS

1. In the FieldView web application, click "Settings" in the top right corner of the screen and choose "Account" from the dropdown menu.

| Help | Settings Logout           |  |  |  |
|------|---------------------------|--|--|--|
|      | Account                   |  |  |  |
|      | Sharing                   |  |  |  |
|      | Fix Data                  |  |  |  |
|      | Order History             |  |  |  |
|      | Communication preferences |  |  |  |
|      | Payment Settings          |  |  |  |
|      | Legal                     |  |  |  |

2. From the Account Information page, scroll down to the "Connected Accounts" section and click the "Edit Settings" label corresponding to CLAAS TELEMATICS.

| Connected Accounts             |                           |  |
|--------------------------------|---------------------------|--|
| My John Deere<br>Not Connected | Connect                   |  |
| CLAAS Telematics               | Retrieve Field Data is ON |  |

#### For questions, contact your local FieldView support team or email support@climate.com.

Our services provide estimates or recommendations based on models. These do not guarantee results. Consult your agronomist, commodities broker and other service professionals before making financial, risk management and farming decisions. More information at <a href="http://climate.com/disclaimers">http://climate.com/disclaimers</a>, iPad® is a registered trademark of Apple Inc. All other trademarks and trade names are the property of their respective holders. FieldView<sup>™</sup> is a trademark of The Climate Corporation. © 2021 The Climate Corporation. All Rights Reserved.

Connecting Your CLAAS TELEMATICS Account with FieldView<sup>™</sup> (Pg 6)

Click "Remove CLAAS TELEMATICS Connection" 1.

| Connected Accounts             |         |  |
|--------------------------------|---------|--|
| My John Deere<br>Not Connected | Connect |  |

#### 1. Press Continue on the next screen

| CLIMATE                        | Burdeling land                                                                         |                                               |
|--------------------------------|----------------------------------------------------------------------------------------|-----------------------------------------------|
|                                | Prescriptions Import                                                                   | Notifications                                 |
| Account                        | @clima                                                                                 |                                               |
| Sharing                        | Phone Number (Incl. are Revoke connection to this account address?                     |                                               |
| Order History                  | 12345678<br>Are you sure you want to disconnect your CLAAS Telematics                  |                                               |
| Order History                  | account?                                                                               |                                               |
| Communication Preferences      | Metric (kg, km, hectard Cancel Continue                                                |                                               |
| Payment Settings               | Operation Name                                                                         |                                               |
| Legal                          | Operación de First Name Last Name Spanish                                              | /                                             |
| Ŭ                              |                                                                                        |                                               |
| Logout                         | Connected Accounts                                                                     |                                               |
|                                | My John Deere                                                                          |                                               |
|                                | Not Connected                                                                          |                                               |
|                                | CLAAS Telematics                                                                       |                                               |
|                                |                                                                                        |                                               |
| *<br>                          | Remove CLAAS Telematics Connection Cancel                                              |                                               |
|                                |                                                                                        |                                               |
| All and a second second        |                                                                                        |                                               |
|                                |                                                                                        |                                               |
| 0.0110.000.00                  |                                                                                        |                                               |
|                                |                                                                                        |                                               |
| 0000000                        | · · · · · · · · · · · · · · · · · · ·                                                  |                                               |
| 0000000                        | · · · · · · · · · · · · · · · · · · ·                                                  |                                               |
| or questions con               | tact your local FieldView support team or om:                                          | ail support@climate.com                       |
| 7 questions, con               | hat you local field view support teall of ellic                                        | an supportechniate.con                        |
| ces provide estimates or recom | mendations based on models. These do not guarantee results. Consult your agronomist, o | commodities broker and other service professi |

1. The data transfer will stop immediately and the connection will be disconnected

|                           |                                              |                                                                                           |                       | Help Settings Logout |
|---------------------------|----------------------------------------------|-------------------------------------------------------------------------------------------|-----------------------|----------------------|
| FIEDVIEW Fields           | Prescriptions Import                         |                                                                                           |                       | Notifications Buy    |
| Account                   | Last Name                                    |                                                                                           |                       |                      |
| Sharing                   | Email Address<br>@clima<br>system from yo    | essfully disconnected the CLAAS Telematics<br>ur FieldView account. The data transfer has |                       |                      |
| Order History             | Phone Number (Incl. are                      |                                                                                           | address?<br>imate.com |                      |
| Communication Preferences | 12345678 Close                               |                                                                                           |                       |                      |
| Payment Settings          | Units of Measure<br>Metric (kg, km, hectare) | Spain                                                                                     |                       |                      |
| Legal                     | Operation Name                               | Email Notification Language                                                               |                       |                      |
| Logout                    | Operación de First Name Last Name            | Spanish                                                                                   | ~                     |                      |
|                           | Connected Accounts                           |                                                                                           |                       |                      |
|                           | My John Deere<br>Not Connected               |                                                                                           | Connect               |                      |
|                           | CLAAS Telematics<br>Not Connected            |                                                                                           | Connect               |                      |
|                           |                                              |                                                                                           |                       |                      |

## Support Contacts:

Please contact <a href="mailto:support@climate.com">support@climate.com</a> or your local support number.

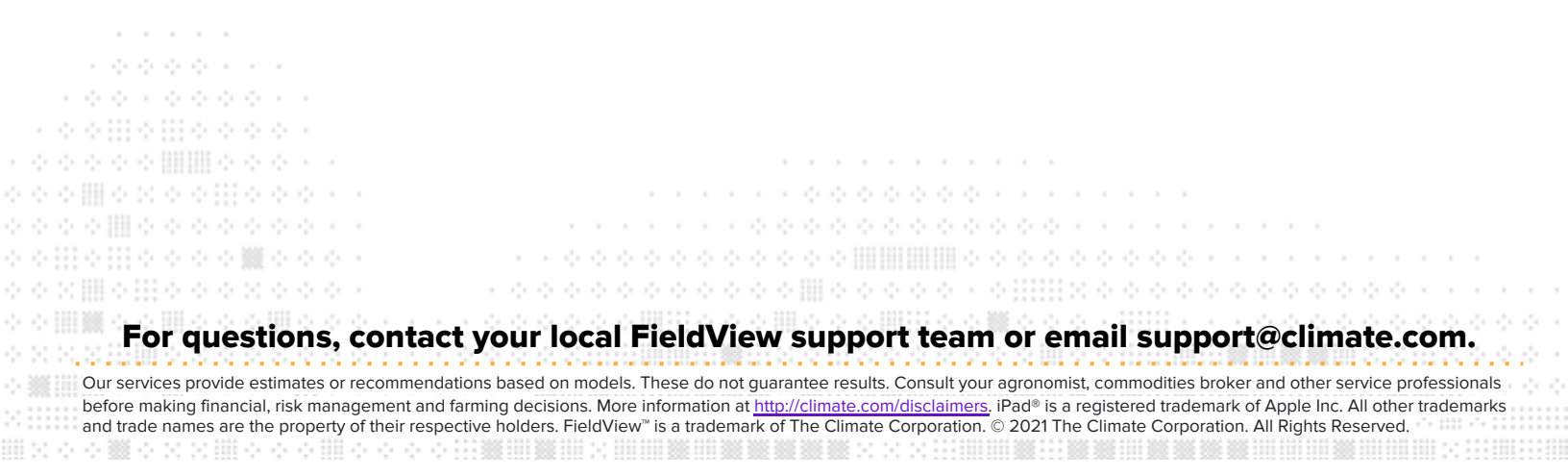